# INKBIRD

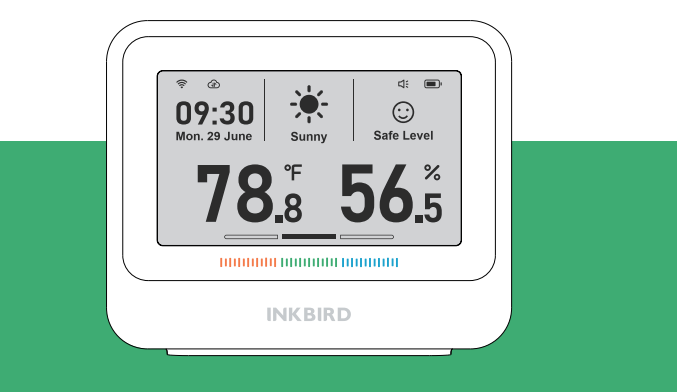

ユーザーマニュアル

**IBS-TH5-WIFI** 

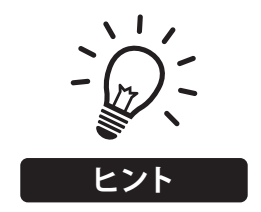

- 目的のページにジャンプするには目次ページの関連 テキストをクリックしてください。
- また、左上にあるページサムネイルや文書のしおりで 目的のページをすばやく検索可能です。

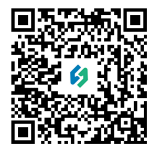

本書はなくさないように大切に保管し、いつでも手にとって見られるようにしてください。QRコードをスキャンして、公式Webサイトに製品を使用したビデオをご覧になることができます。本製品の使い方についてご不明の場合は、メールアドレス「support@inkbird.com」までお問い合わせください。

# もくじ

01 概要 ...... 05

03 室外の温度と湿度 ……………… 13

04 製品仕様 …………………………………………… 15

05 操作ボタンの定義 …………… 16

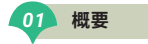

健康的な生活を送るための一歩を踏み出しましょう。このハイエンド 温湿度計は、快適な家庭生活を楽しむためのあらゆる体験をもたら します。精密な測定を行い、幅広い計測範囲と優れた安定性により、 温度と湿度を正確に検出可能です。多機能はさまざまなニーズを満 たします。時間、天気予報、インフルエンザウイルスの生存率と感染 率のレベルデータを提供して、家族の健康をお守りします。シンプル でファッショナブルな外観と優れた品質、家のスタイルに合うことが できます。一緒にインテリジェントな未来を作成し、暮らしがより快 適になります。

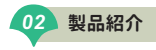

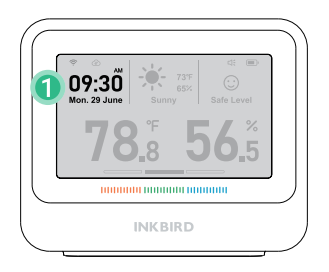

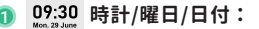

WiFi接続後にリアルタイムに表示されます。

ヒント:アプリ「INKBIRD」-設定-時間形式で「12H」/「24H」 を変更可能です。

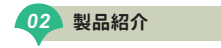

| 一月   | 二月   | 三月    | 四月   | 五月   | 六月   |
|------|------|-------|------|------|------|
| Jan. | Feb. | Mar.  | Apr. | May  | June |
|      |      |       |      |      |      |
| 七月   | 八月   | 九月    | 十月   | 十一月  | 十二月  |
| July | Aug. | Sept. | Oct. | Nov. | Dec. |

| 月曜日  | 火曜日   | 水曜日  | 木曜日   | 金曜日  | 土曜日  | 日曜日  |
|------|-------|------|-------|------|------|------|
| Mon. | Tues. | Wed. | Thur. | Fri. | Sat. | Sun. |

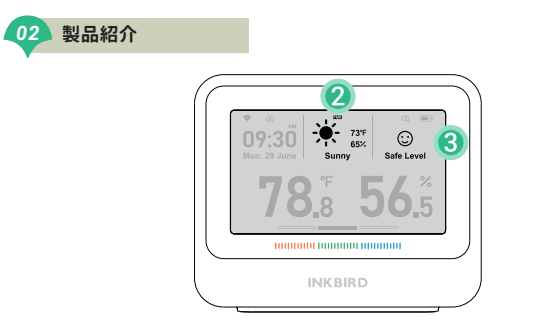

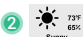

# 🤆 📰 リアルタイムの気象情報:

WiFi接続後に現在地のリアルタイム気象情報が表示されます。 接続(上部のボタンを1回クリックして、明日の天気予報が5 秒ほど表示されます。)

ご注意: 画面に表示される TMR マークは「明日」という意味です。

| 0 | 2 製品             | 紹介                                                                                                    |
|---|------------------|----------------------------------------------------------------------------------------------------|
| 3 | C:<br>Safe Level | インフルエンザウイルス生存率レベル:                                                                                                  |
|   |                  | 、この機能はあくまで評価や参考のためのものであり、診察や予防<br>のためのものではありません。<br>、                                                               |
|   | $\odot$          | <b>安全レベル:</b> インフルエンザウイルスの生存率はほぼ0%となり<br>インフルエンザウイルスはほとんど生存できません。<br>温度と湿度を保つと、環境は健康的で安全になります。                      |
|   | * 😳 *            | 中程度のリスク:インフルエンザウイルスの生存率は低く(約5%)で、インフルエンザウイルスが生き残る可能性があります<br>気温や湿度が下がり続けていないか注意し、予防策を講じる必要<br>がある。                  |
|   | \$<br>\$         | ハイリスク:インフルエンザウイルスの生存率は高い(約20%)<br>インフルエンザウイルスは容易に生存し、感染を引き起こしま<br>加湿器を使用して湿度を調整するなど、予防・管理措置や緊急B<br>の対応を強化する必要があります。 |

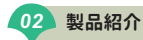

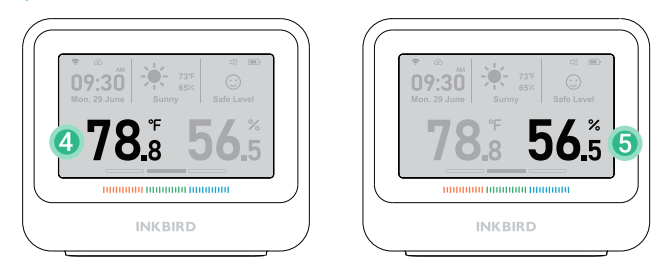

周囲温度/相対湿度:

- 56.5 リアルタイム相対湿度、湿度測定範囲: 0%RH~99%RH;
  表示分解能: 0.1%(結露しない場合)

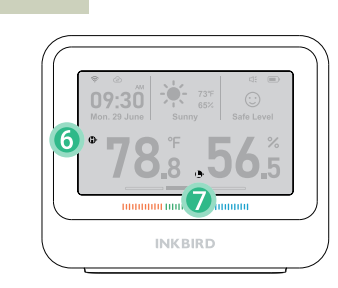

アラームマーク: 6 温度/湿度が設定範囲を超えると表示されます。

製品紹介

7

温度・湿度が設定範囲より低くなると表示されます。

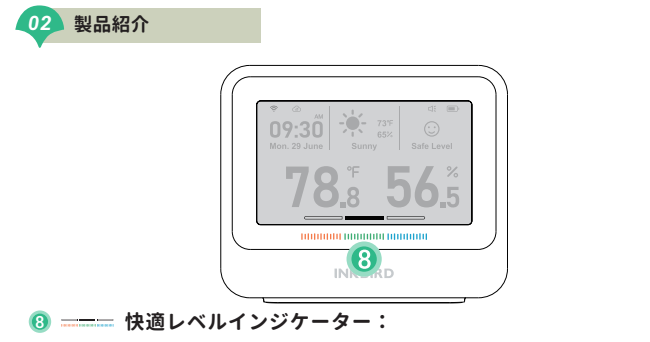

| 1000000 | 1010000                  | 1000000 |
|---------|--------------------------|---------|
| ドライ     | 快適                       | 濡れた     |
| 湿度<30%  | 30%<湿度<60%<br>20℃<気温<26℃ | 60%<湿度  |

湿度が30~60%RH、温度が20~26°C(68~78°F)を超える場合は、 快適レベルマークに何も表示されないことをご注意ください。 (これは、空気が乾燥していても湿っていなくても不快であ ることという意味です。)12

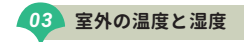

アプリ「INKBIRD」-設定-ディスプレイモードで室外の温湿度表示モードを 有効にすることができます。

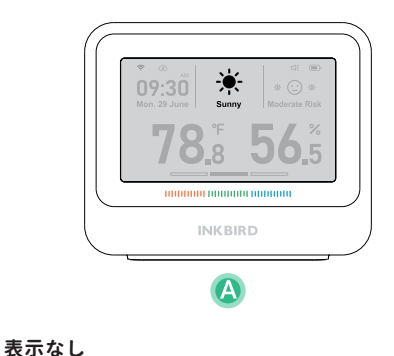

13

モードをオフになります。

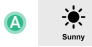

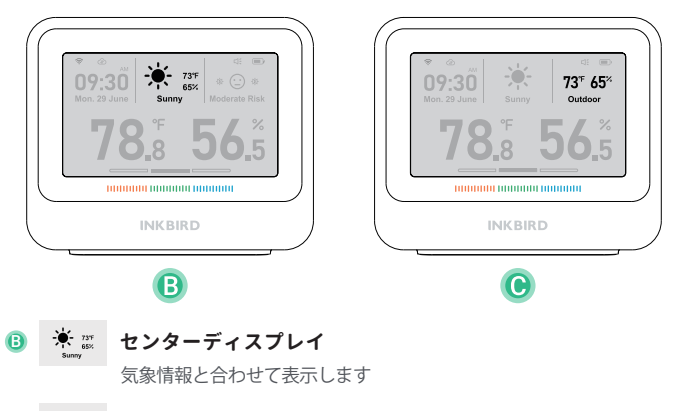

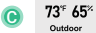

# 右ディスプレイ

風邪の環境評価を置き換えます。

| ブランドモデル        | 温度湿度センサー                   |
|----------------|----------------------------|
| 商品名            | INKBIRD IBS-TH5-WIFI       |
| 入力電力           | 5V=1A                      |
| バッテリー容量        | リチウム電池2000mAh              |
| 画面の種類          | 3.71インチE Inkディスプレイ         |
| ネットワーク構成       | WiFi&Bluetooth(2.4GHzのみ対応) |
| 商品サイズ          | 109*90*32mm                |
| 製品重量           | 235g                       |
| 温度精度           | ±0.2°C (±0.36°F)           |
| 湿度精度           | 1.8%RH(結露しないこと)            |
| 温度範囲           | 0°C-50°C (32°F-122°F)      |
| 湿度範囲           | 0-99%RH                    |
| データのアップロード頻度 * | 10分、30分、60分                |

1 制口仕样

\* デフォルトでは10分で、アプリから変更可能です。データのアップロード間隔が長くなると、 バッテリー使用時間が長くなります。 15

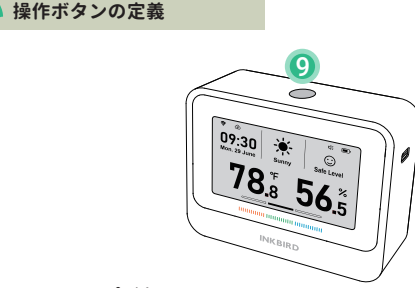

⑨ 🔘 トップボタン:

05

- 短く押すと明日の天気予報が5秒ほど表示されて、 データをアプリに1回同期されます。
- •5秒間長押ししてWiFiをオン/リセットします。
- \* データの同期:デフォルトでは、デバイスは10分ごとにアプリにデータを アップロードし、同時にアプリの設定を同期します(アプリから更新頻度 を変更できます)。

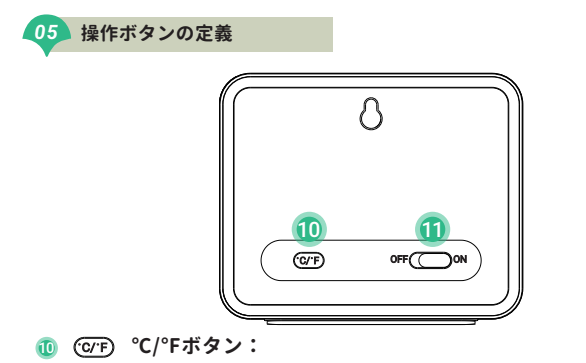

- ・短く押すと、温度単位が℃/℃を切り替えます。
- 3秒長押しでブザー音のON/OFFを切り替えます。

#### 🕕 🗰 電源スイッチ:

- ON デバイスの電源が入っています。
- OFF デバイスの電源がオフになっています。

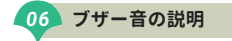

#### ボタン音:

- 電源ボタンを押して「オン」にすると、デバイスからビープ音が1回鳴ります。
- トップボタンまたは℃/Fボタンを押すたびに、デバイスからビープ音が1回鳴ります。
  - ブザー音:

温度や湿度、インフルエンザウイルスの生存率がアプリで設定したアラーム値 に達すると、「Di Di」という音を発します。

### 07 お手入れ・メンテナンス

- 本製品を水に濡らしたり、50℃以上の高温環境に置かないでください。 火や熱源のそばに置かないでください
- 2. 本製品は精密測定器ですので、ご自身で分解しないでください。
- 3. 本製品を粉塵や腐食性ガスの多い環境に設置して測定しないでください。
- 4. 本製品を長時間にわたって強い直射日光にさらさないでください。

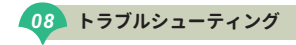

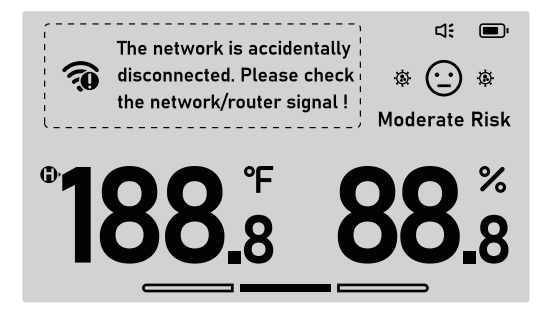

#### アラート通知が受信できない場合/アラート通知が遅延する場合

- 1. Wi-Fi接続が安定していることを確認します。
- 2. デバイスをできるだけルーターに近づけます。
- 3. デバイスとルーターの間に障害物をできるだけ少なくします。

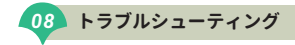

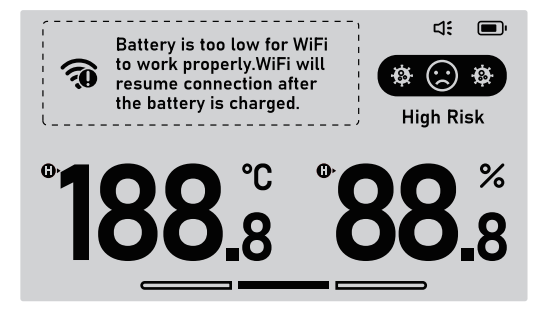

#### Wi-Fi接続が頻繁に切断される場合

1. デバイスとルーター間の距離が100m/328ft内であることを確認します。

2. デバイスとルーターの間に障害物をできるだけ少なくします。

3. 電池不足にならないことを確認します。

トラブルシューティング 08

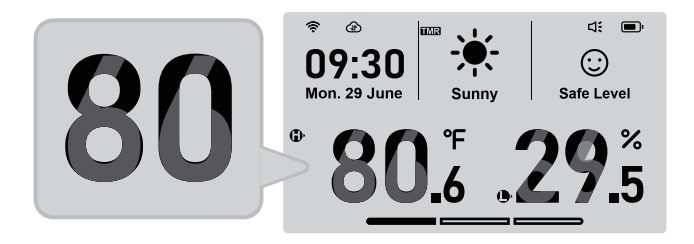

#### 以上に示すように、画面にゴースト画像が表示されます。

これは正常な現象であり、インクスクリーンの部分的なリフレッシュによっ て引き起こされる特性であり、自動的に回復します。

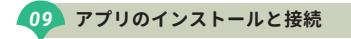

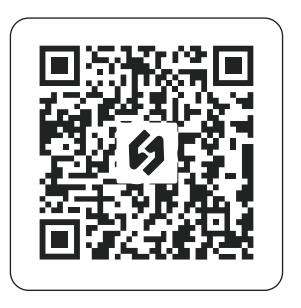

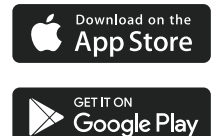

**9.1** Google PlayまたはApp Store からアプリ「INKBIRD」を検索 してダウンロードします。あるいは下のQR コードをスキャン してダウンロードします。

# \_\_\_\_\_ アプリのインストールと接続

ご注意:

- 1. iOSデバイスはiOS 12.0以上対応ています。
- 2. AndroidデバイスはAndroid7.1以上対応ています。
- 3.デバイスは2.4GHz規格Wi-Fiのみ対応しています。
- 4.アプリの位置情報許可要件: 近くにあるデバイスを検出して追加 するには、位置情報のアクセスが許可されている必要があります。 当社は、お客様の位置情報を厳重に管理することをお約束します。 また、お客様の位置情報は本アプリの位置情報機能にのみ使用さ れ、いかなる第三者にも収集、使用、開示されることはありません。お客様のプライバシーは当社にとって非常に重要です。当社 は、関連法令を遵守し、お客様の情報セキュリティを保護するために合理的な安全対策を講じます。

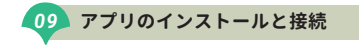

9.2 登録

- Step1: アプリを開き、国または地域名を選択します。 確認コードが送信します。
- Step2: 確認コードを入力すると、ご本人であることが確認され、 登録が完了します。
- Step3: アプリ「INKBIRD」を使用することは、事前にアカウン トを登録する必要があります。

#### 9.3 接続方法

アプリ「INKBIRD」に右上の「+」をクリックしてデバイス を追加します。アプリの指示に従ってWi-Fi接続を行います。 接続中はデバイスをスマホとルーターのできるだけ近くに 置くように注意してください。

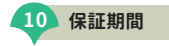

この商品には、製造上の欠陥および材料上の欠陥に対して、1年間の 保証が付いています。保証期間内に弊社の判断により欠陥が判明した 場合には、本製品を弊社に引き取り、無償にて修理または交換を行い ます。本製品の使い方についてご不明の場合は、メールアドレス 「support@inkbird.com」までお気軽にお問い合わせください。

# **INKBIRD TECH.C.L.**

# support@inkbird.com

Factory address: 6th Floor, Building 713, Pengji Liantang Industrial Area, NO.2 Pengxing Road, Luohu District, Shenzhen, China

Office address: Room 1803, Guowei Building, NO.68 Guowei Road, Xianhu Community, Liantang, Luohu District, Shenzhen, China

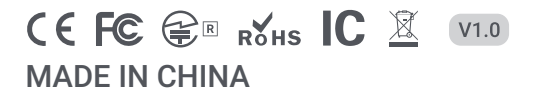